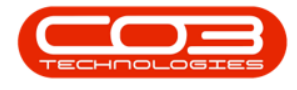

# SERVICE

## WORK MANAGEMENT - CLOSE A WORK ORDER

You can **close** a Work Order from the **Work Management** screen.

Remember a Work Order must be **Complete'**, with **Rectification Comments**, before it can be **Closed**.

Ribbon Access: Service > Work Management

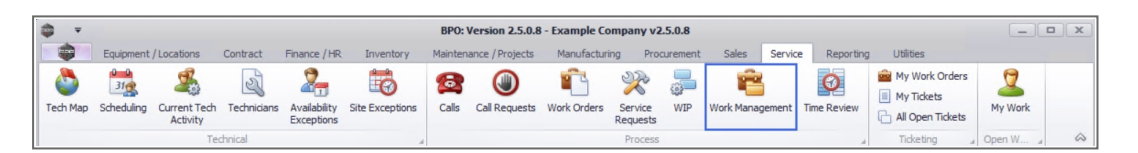

- 1. The *Work Management* screen will be displayed.
- 2. Select the *date range* that will contain the *work order* you wish to assign.
- 3. Select the *Site* where the work order was issued.
  - The example has *Durban* selected.

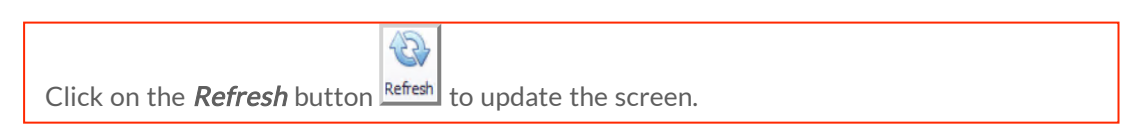

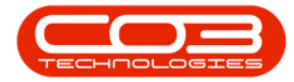

| <b>\$</b> * |           |            |                |              |         | Wo        | rk Mana | gement - BPO      | Version 2.5.      | .0.8 - Exam          | ple Co  | mpany v2.5.0.   | .8             |              |               |             |              | - • ×         |
|-------------|-----------|------------|----------------|--------------|---------|-----------|---------|-------------------|-------------------|----------------------|---------|-----------------|----------------|--------------|---------------|-------------|--------------|---------------|
|             | Home      | Equipme    | ent / Location | s Contract   | Finance | /HR Inv   | entory  | Maintenance /     | Projects          | Manufacturi          | ng      | Procurement     | Sales S        | Service      | Reporting     | Utilities   |              | _ & ×         |
| Ð           |           | G7         | 8              | 07/02/2022 - | 3       | - 🕰       | Ø       | 2                 |                   |                      | 4       | Þ 🖺             | 2              |              |               |             |              |               |
| Add         | Edit Co   | mplete (   | Close Work     | 28/04/2022 - | Refres  | h Assign  | Start   | Save Layout       | Workspaces        | Print Call<br>Report | Print ( | Call Net Print  | Service        |              |               |             |              |               |
|             | Proce     | 55         | 4              |              | Current |           |         | Form              | at ,              |                      |         | Print           |                |              |               |             |              | \$            |
|             |           |            |                |              |         |           |         |                   |                   |                      |         |                 |                |              |               |             |              |               |
|             |           | 0.51       |                |              | -       | WOCode    | WOD     | escription        |                   | Site                 | Name    | Technician      | Status         | WOTY         | WOTypeDesc    |             | CustomerCode | CallReference |
| I Find      | 1         | U Hiter    |                |              | ę       | I C COUC  | 800     |                   |                   | -0                   | :       |                 | ADC.           | # <b>O</b> C | *Oc           |             | 40:          |               |
|             |           |            |                |              |         | WO0006262 | Additi  | onal equipment r  | equested durir    | ng ins Du            | ban     | John Twain      | 0              | IMP          | Implementatio | n           | OFF001       |               |
| Sites       |           |            | Stats          |              |         | WO0006264 | Tier -  | Commercial Tier   | Test              | Du                   | rban    | Arial Blythe    | 0              | INST         | Installation  |             | HOP001       | CN0005291     |
| 1.1         | Durban    |            | 0/1            |              |         | WO0006259 | Post    | Contract machine  | repair            | Dur                  | rban    | Julanda Kessler | 0              | REP          | Machine Repa  | irs         | HOP001       | CN0005303     |
| - · u       | e ales    |            |                |              |         | WO0006260 | Loan    | unit required whi | le main unit is l | being Du             | rban    | Karlien Jessica | Yo M           | REP          | Machine Repa  | irs         | OFF001       | CN0005304     |
|             | John      | Iwain      | 1/1            |              | •       | WO0006260 | Loan    | unit required whi | le main unit is l | being Dur            | rban    | John Twain      | м              | REP          | Machine Repa  | irs         | OFF001       | CN0005304     |
|             | Arial E   | Blythe     | 1/0            |              |         | WO0006260 | Loan    | unit required whi | le main unit is b | being Dur            | rban    | Jeff Rivers     | м              | REP          | Machine Repa  | irs         | OFF001       | CN0005304     |
|             | 🧸 Julano  | da Kessler | 1/0            |              |         |           |         |                   |                   |                      |         |                 |                |              |               |             |              |               |
|             | Pretoria  |            | 0/0            |              |         |           |         |                   |                   |                      |         |                 |                |              |               |             |              |               |
|             | Cape Tow  | m          | 0/0            |              |         |           |         |                   |                   |                      |         |                 |                |              |               |             |              |               |
| 1           | Bloemfont | tein       | 0/0            |              |         |           |         |                   |                   |                      |         |                 |                |              |               |             |              |               |
|             | A New Te  | st Site    | 0/0            |              |         |           |         |                   |                   |                      |         |                 |                |              |               |             |              |               |
|             | Johannes  | burg       | 0/0            |              |         |           |         |                   |                   |                      |         |                 |                |              |               |             |              |               |
|             |           |            |                |              |         |           |         |                   |                   |                      |         |                 |                |              |               |             |              |               |
|             |           |            |                |              |         |           |         |                   |                   |                      |         |                 |                |              |               |             |              |               |
|             |           |            |                |              |         |           |         |                   |                   |                      |         |                 |                |              |               |             |              |               |
|             |           |            |                |              |         |           |         |                   |                   |                      |         |                 |                |              |               |             |              |               |
|             |           |            |                |              |         |           |         |                   |                   |                      |         |                 |                |              |               |             |              |               |
|             |           |            |                |              |         |           |         |                   |                   |                      |         |                 |                |              |               |             |              |               |
|             |           |            |                |              |         |           |         |                   |                   |                      |         |                 |                |              |               |             |              |               |
|             |           |            |                |              | 4       |           |         |                   |                   |                      |         |                 |                |              |               |             |              | ×             |
| Open Wir    | ndows 🕶   |            |                |              |         |           |         |                   |                   |                      |         | U               | ser : Julandal | K 28/04      | /2022 Versio  | n : 2.5.0.8 | Example Comp | any v2.5.0.8  |

#### **CLOSE THE WORK ORDER**

- Click on the *row selector* in front of the (Completed) *Work Order* that you wish to *close*.
  - Note: In this image; you can see in the Status column that the selected Work Order is set to status M - Completed. (A Work Order can only be closed <u>after</u> it has been Completed).

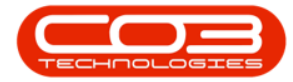

### Work Management - Close a Work Order

| <b>\$ *</b> |           |            |                   |              |         | Wor       | rk Mana      | igement - BPO    | Version 2.5        | . <b>0.</b> 8 - Exar | nple Co | ompany v2.5.0.8    |            |              |              |             |              | _ <b>– x</b>  |
|-------------|-----------|------------|-------------------|--------------|---------|-----------|--------------|------------------|--------------------|----------------------|---------|--------------------|------------|--------------|--------------|-------------|--------------|---------------|
|             | Home      | Equipme    | nt / Locations    | s Contract   | Finance | /HR Inve  | entory       | Maintenance      | / Projects         | Manufactu            | ing     | Procurement Si     | ales :     | Service      | Reporting    | Utilities   |              | _ & ×         |
| ¢           |           | G          | 8                 | 07/02/2022 - | 3       | 2         | $\checkmark$ | 2                |                    |                      | 2       | <b>1</b>           | 2          |              |              |             |              |               |
| Add         | Edit Co   | mplete Cl  | ose Work<br>Order | 28/04/2022 • | Refre   | sh Assign | Start        | Save Layout      | Workspaces         | Print Cal<br>Report  | Print   | Call Net Print     | Service    |              |              |             |              |               |
|             | Proce     | 55         | 4                 |              | Current |           |              | Form             | at                 |                      |         | Print              |            |              |              |             |              | \$            |
|             |           |            |                   |              |         |           |              |                  |                    |                      |         |                    |            |              |              |             |              |               |
|             |           | Onther     |                   |              |         | WOCode    | WOD          | escription       |                    | Sit                  | eName   | Technician         | Status     | WOTY         | WOTypeDes    | -           | CustomerCode | CalReference  |
| ● Fin       | a         | U Hiter    |                   |              | ę       | 100000C   | 800          | coc pron         |                    | 10                   | c       | A C C              | n D c      | # <b>O</b> C | # <b>0</b> ¢ | -           | 40:          |               |
|             |           |            |                   |              |         | WO0006262 | Additi       | onal equipment   | requested duri     | ing ins Du           | irban   | John Twain         | 0          | IMP          | Implementati | on          | OFF001       |               |
| Sites       |           |            | Stats             |              |         | WO0006264 | Tier -       | Commercial Tier  | Test               | Du                   | irban   | Arial Blythe       | 0          | INST         | Installation |             | HOP001       | CN0005291     |
| 1.1         | Durban    |            | 0/1               |              |         | WO0006259 | Post         | Contract machine | e repair           | Du                   | ırban   | Julanda Kessler    | 0          | REP          | Machine Rep  | airs        | HOP001       | CN0005303     |
| E u         |           | -          |                   |              |         | WO0006260 | Loan         | unit required wh | ile main unit is l | being Du             | ırban   | Karlien Jessica Yo | M          | REP          | Machine Rep  | airs        | OFF001       | CN0005304     |
|             | John 6    | Iwain      | 1/1               |              | •       | WO0006260 | Loan         | unit required wh | ile main unit is l | being Du             | irban   | John Twain         | М          | REP          | Machine Rep  | airs        | OFF001       | CN0005304     |
|             | 🕌 Arial I | Blythe     | 1/0               |              |         | WO0006260 | Loan         | unit required wh | ile main unit is l | being Du             | ırban   | Jeff Rivers        | М          | REP          | Machine Rep  | airs        | OFF001       | CN0005304     |
|             | 🏅 Julan   | da Kessler | 1/0               |              |         |           |              |                  |                    |                      |         |                    |            |              |              |             |              |               |
|             | Pretoria  |            | 0/0               |              |         |           |              |                  |                    |                      |         |                    |            |              |              |             |              |               |
|             | Cape Tov  | vn         | 0/0               |              | -       |           | Input        | Validation       |                    |                      |         |                    |            | <            |              |             |              |               |
|             | Bloemfon  | tein       | 0/0               |              |         |           |              |                  |                    |                      |         |                    |            |              |              |             |              |               |
|             | A New Te  | et Site    | 0/0               |              |         |           |              | 2 Arevour        |                    | to close th          | ir worl | corder po WO000    | 52602      |              |              |             |              |               |
| H           |           | at and     | 0/0               |              |         |           |              | Aleyous          | are you want       | to close ti          | 115 WOI | conder, no. woooo  | 02001      |              |              |             |              |               |
| 1           | Jonannes  | burg       | 0/0               |              |         |           |              |                  |                    |                      |         |                    |            | _            |              |             |              |               |
|             |           |            |                   |              |         |           |              |                  |                    |                      | )       | (es N              | lo         |              |              |             |              |               |
|             |           |            |                   |              |         |           |              |                  |                    |                      |         |                    |            |              |              |             |              |               |
|             |           |            |                   |              |         |           |              |                  |                    |                      |         |                    |            |              |              |             |              |               |
|             |           |            |                   |              |         |           |              |                  |                    |                      |         |                    |            |              |              |             |              |               |
|             |           |            |                   |              |         |           |              |                  |                    |                      |         |                    |            |              |              |             |              |               |
|             |           |            |                   |              |         |           |              |                  |                    |                      |         |                    |            |              |              |             |              |               |
|             |           |            |                   |              |         |           |              |                  |                    |                      |         |                    |            |              |              |             |              |               |
|             |           |            |                   |              | 4       |           |              |                  |                    |                      |         |                    |            |              |              |             |              | ÷             |
| Open Wi     | ndows 🔻   |            |                   |              |         |           |              |                  |                    |                      |         | User               | : Julandal | K 28/04      | 1/2022 Versi | on: 2.5.0.8 | Example Comp | bany v2.5.0.8 |

| <b>•</b> • |                 |            |               |              |        | Worl       | k Mana            | gement - BPO: Versi      | on 2.5.0.8 - I          | xample Co | mpany v2.5.0.8     |          |        |                |            |              |              | x     |
|------------|-----------------|------------|---------------|--------------|--------|------------|-------------------|--------------------------|-------------------------|-----------|--------------------|----------|--------|----------------|------------|--------------|--------------|-------|
|            | Home            | Equipme    | nt / Location | s Contract F | inance | /HR Inver  | ntory             | Maintenance / Projec     | ts Manuf                | acturing  | Procurement Sa     | les S    | ervice | Reporting      | Utilities  |              | - 8          | ×     |
| Add        | Edit Co         | Complete C | 8 Work        | 07/02/2022 · | Refre  | sh Assign  | <b>⊘</b><br>Start | Save Layout Works        | paces Print             | Cal Print | Call Net Print S   | ervice   |        |                |            |              |              |       |
|            |                 |            | Order         |              |        |            |                   | Frinch                   | Rep                     | oort Del  | iveries WO H       | istory   |        |                |            |              |              | ~     |
| -          | Proce           | 255        | A             |              | urrent |            |                   | Pormat                   |                         |           | Print              |          |        |                |            |              | -            | ~~    |
|            |                 |            |               |              |        |            |                   |                          |                         |           |                    |          |        |                |            |              |              | 1     |
| Fin        | d               | O Filter   |               |              |        | WOCode     | WODe              | escription               |                         | SiteName  | Technician         | Status   | WOTy   | WOTypeDesc     |            | CustomerCode | CalRefer     | rence |
|            |                 |            |               |              | ٩      | 10c        | a 🗖 c             |                          |                         | a 🗖 c     | a 🖬 c              | N C      | NDC .  | *Oc            |            | 4 <b>0</b> 0 | 1 <b>0</b> 0 |       |
|            |                 |            |               |              |        | WO0006262  | Additi            | onal equipment request   | ed during ins           | Durban    | John Twain         | 0        | IMP    | Implementatio  | n          | OFF001       |              |       |
| Sites      |                 |            | Stats         |              |        | WO0006264  | Tier -            | Commercial Tier Test     |                         | Durban    | Arial Blythe       | 0        | INST   | Installation   |            | HOP001       | CN00052      | .91   |
| + - 1      | Durban          |            | 0/1           |              |        | WO0006259  | Post              | Contract machine repair  | contration in a feature | Durban    | Julanda Kessler    | 0        | REP    | Machine Repa   | irs        | HOP001       | CN00053      | .03   |
|            | 🧏 John          | Twain      | 1/1           |              |        | WO0006260  | Loan              | unit required while main | unit is being           | Durban    | Karlien Jessica 10 | M        | REP    | Machine Repa   | irs        | OFF001       | CN00053      | 204   |
|            | Q Arial F       | Blythe     | 1/0           |              | Ľ      | WO0006260  | Loan              | unit required while main | unit is being           | Durban    | Jeff Rivers        | M        | REP    | Machine Rena   | ine        | OFF001       | CN00053      | 104   |
| -          |                 | de Keerden | 1/0           |              |        | 1100000200 | Courte            | and equiled mine man     | or ne to being          | Durban    | Sentares           |          | 1421   | That in a repu |            | 011001       | 0100000      |       |
|            | Julani          | ua Nessier | 1/0           |              |        |            |                   |                          |                         |           |                    |          |        |                |            |              |              |       |
| 1          | Pretoria        |            | 0/0           |              |        |            |                   |                          |                         |           |                    |          |        |                |            |              |              |       |
|            | Cape Tov        | vn         | 0/0           |              | 14444  |            |                   |                          |                         |           |                    |          |        |                |            |              |              |       |
| 1          | Bloemfon        | tein       | 0/0           |              |        |            |                   |                          |                         |           |                    |          |        |                |            |              |              |       |
| 1          | A New Te        | est Site   | 0/0           |              |        |            |                   |                          |                         |           |                    |          |        |                |            |              |              |       |
|            | Johannes        | burg       | 0/0           |              |        |            |                   |                          |                         |           |                    |          |        |                |            |              |              |       |
|            |                 |            |               |              |        |            |                   |                          |                         |           |                    |          |        |                |            |              |              |       |
|            |                 |            |               |              |        |            |                   |                          |                         |           |                    |          |        |                |            |              |              |       |
|            |                 |            |               |              |        |            |                   |                          |                         |           |                    |          |        |                |            |              |              |       |
|            |                 |            |               |              |        |            |                   |                          |                         |           |                    |          |        |                |            |              |              |       |
|            |                 |            |               |              |        |            |                   |                          |                         |           |                    |          |        |                |            |              |              |       |
|            |                 |            |               |              |        |            |                   |                          |                         |           |                    |          |        |                |            |              |              |       |
|            |                 |            |               |              |        |            |                   |                          |                         |           |                    |          |        |                |            |              |              |       |
|            |                 |            |               |              |        |            |                   |                          |                         |           |                    |          |        |                |            |              |              |       |
| Onen Wi    | indawa <b>x</b> |            |               |              |        |            |                   |                          |                         |           | Licor              | hinda    | 20/0/  | /2022 Varcia   |            | Evanala Como | 2011 12 5 0  |       |
| Open wi    | nuons *         |            |               |              |        |            |                   |                          |                         |           | User :             | Juidhuar | 20/0-  | version        | 1. 2.5.0.0 | Example Comp | any v2.5.0   | 10 /1 |

It is also worth noting in this image;

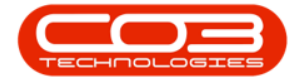

- 1. The technician assigned to this Work Order is Belinda Sharman.
- In the stats column of the Sites frame you can see the figures 11/1 next to the name Belinda Sharman. This means she has 11 Open and 1 Completed Work Order (we will see this change later in this manual).

|            | ¥               |               |             | Wor                      | k Management -  | BPO: Versio  | on 2.1.0.0  | 62 - Examp | ole Company      |              |              |                 | - 0 X              |
|------------|-----------------|---------------|-------------|--------------------------|-----------------|--------------|-------------|------------|------------------|--------------|--------------|-----------------|--------------------|
| 💔 н        | one Equipment   | t and Locator | u Contract  | Finance and HR J         | nventory Main   | nternance an | d Project   | s Maria    | facturing Pro    | curement Sai | es Service   | Reporting       | Utilites - 🖉 🕻     |
| 6          |                 | Chan Mark     | 2018/02/01  | • 🔕 🕹                    | 🕑 📃             | l l          | in a second | Diel Ca    | A Devel Call Net | ni cene      |              |                 |                    |
| AND L      | un comprete     | Order         | 2018/07/11  | · Neresi Assyr           | sar sareu       | non no       | *           | Report     | Delveries        | WO History   |              |                 |                    |
|            | Process         |               |             | Current.                 | 1               | Format       |             |            | Print            |              | 1            |                 |                    |
|            |                 |               |             |                          |                 |              |             |            |                  |              |              |                 |                    |
| () Fed     | () Fiter        |               | WOCode      | WODescription            | Technician      | SteName      | Status      | WOType     | WOTypeDesc       | CustomerCode | CustomerName | ContactName     | ContactPhoneNumber |
| See al     | 0.000           |               | *           |                          |                 |              |             |            |                  |              |              |                 |                    |
|            | 2               |               | WQ0001536   | TES2.2 - Work Order 2    | Beinda Sharman  | Durban       | 0           | SERV       |                  |              |              |                 |                    |
| Stes       |                 | Stats         | W00001637   | TES3.1 - Work Order 3    | Beinda Sharman  | Durban       | 0           | SERV       |                  |              |              |                 |                    |
|            | Durban          | 25/2          | • WO0001638 | TES3.2 - Work Order 4    | Beinda Sharman  | Durban       | М           | SERV       | -                |              |              |                 |                    |
|            |                 |               | W00001639   | TES4.1 - Work Order 5    | Beinda Sharman  | Durban       | 0           | SERV       |                  |              |              |                 |                    |
|            | Blanca Du Tolo  | 3/0           | W00001640   | TES4.2 - Work Order 6    | Beinda Sharman  | Durban       | 0           | SERV       |                  |              |              |                 |                    |
|            | Belnda Sharma   | n 11/1        | W00001640   | TES4.2 - Work Order 6    | Theo Peterson   | Durban       | 0           | SERV       |                  |              |              |                 |                    |
| 1          | 1 Theo Peterson | 4/0           | W00001640   | TES4.2 - Work Order 6    | Judith Mudzengi | Durban       | 0           | SERV       |                  |              |              |                 |                    |
|            | 2 Lidth Midnes  | 10            | W00001641   | TESS.1 - Work Order 6    | Beinda Sharman  | Durban       | 0           | SERV       |                  |              |              |                 |                    |
|            | AMELIANSEI      | 444           | W00001542   | TESS.2 - Work Order 8    | Beinda Sharman  | Durban       | 0           | SERV       |                  |              |              |                 |                    |
|            | Ed Jones        | 2/1           | W00001643   | TES6, 1 - Work Order 9   | Beinda Sharman  | Durban       | 0           | SERV       |                  |              |              |                 |                    |
|            | Abigal Mine     | 2/0           | W00003644   | TES6.2 - Work Order 10   | Beinda Sharman  | Durban       | 0           | SERV       |                  |              |              |                 |                    |
|            | Tammy Du Tolt   | 1/0           | W00001667   | Drum requested, mac      | Belinda Sharman | Durban       | 0           | DR         | Default          |              |              |                 |                    |
|            | 9               |               | WO0001668   | SP240 New Deal.          | Abigal Mine     | Durban       | 0           | DR         | Default          | T14001       | Titan Group  |                 |                    |
|            | S pen Johnson   | 1/0           | W00001546   | Test logging a call - Is | Ed Jones        | Durban       | 0           | INST       | Installation     | H09001       | Hope Works   | Jackie Samuels  | 031 123 4567       |
|            | Pretoria        | 0,0           | WO0001570   | Machine repair require   | Theo Peterson   | Durban       | 0           | REP        | Machine Repairs  |              |              |                 |                    |
|            | Cape Town       | 0/0           | W00001663   | Copier to be repaired    | Abigal Mine     | Durban       | 0           | REP        | Machine Repairs  |              |              |                 |                    |
| -          | whatmethurs.    | 0.0           | W00001671   | Machine faulty, loan u   | Ed Jones        | Durban       | 0           | REP        | Machine Repairs  | H09001       | Hope Works   | Mandy Jefferson | 031 555 1234       |
|            | rear share      | 14            | W00001661   | Created for productio    | Tammy Du Toit   | Durban       | 0           | M          | Manufacturing    |              |              |                 |                    |
|            |                 |               | W00001661   | Created for productio    | Ben Johnson     | Durban       | 0           | MN         | Manufacturing    |              |              |                 |                    |
|            |                 |               | W00001658   | ndr.10                   | Banca Du Tolt   | Durban       | 0           | NOR        | New Deal Rental  | HOP001       | Hope Works   | Jane, Alrich,   | 031 123 45671      |
|            |                 |               | W00001547   | NOR                      | Banca Du Tot    | Durban       | 0           | NOR        | New Deal Rental  | HOP001       | Hope Works   | Jackie Samuels  | 031 123 4567       |
|            |                 |               | W00001656   | Test                     | Beinda Sharman  | Durban       | 0           | NDS        | New Deal Sale    | HOP001       | Hope Works   | Jane, Alrich.   | 031 123 45671      |
|            |                 |               | W00001654   | nds4                     | Banca Du Toit   | Durban       | 0           | NOS        | New Deal Sale    | HOP001       | Hope Works   | Julia Ritson    | 031 768 9876       |
|            |                 |               | W00001655   | New Deal Sale 111        | Belinda Sharman | Durban       | 0           | 105        | New Deal Sale    | H0P001       | Hope Works   | Jula Ritson     | 031 768 9876       |
|            |                 |               | W00001655   | New Deal Sale 111        | Theo Peterson   | Durban       | 0           | NOS        | New Deal Sale    | HOP001       | Hope Works   | Jula Ritson     | 031 768 9876       |
|            |                 |               | W00001660   | Rolers need renlation.   | Then Peterson   | Datas        | 0           | 90         | Parts Retaile    | TIADO1       | Titan (inn n |                 |                    |
| Joen Windo |                 |               |             |                          |                 |              |             |            |                  |              |              |                 | 11 34 2018         |

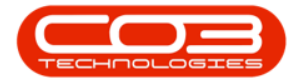

• When you are sure *(according to the previous steps)* that you have selected a **'Completed'** work order to be closed, click on *Close Work Order*.

| <b>A</b> '            |                          |                          | Wor                       | k Management -   | BPO: Versio | on 2.1.0.0 | 12 - Examp         | ole Company                  |                             |              |                 | - 🗆 X                    |
|-----------------------|--------------------------|--------------------------|---------------------------|------------------|-------------|------------|--------------------|------------------------------|-----------------------------|--------------|-----------------|--------------------------|
| W Hone Equipment a    | nd Locato                | ns Contract              | Finance and HR            | inventory Main   | tenance an  | d Project  | s Mars             | facturing Pro                | ourement Sal                | es Service   | Reporting 1     | Nites - d <sup>a</sup> s |
| Add Edit Complete Cic | 00<br>Dise Work<br>Order | 2018/02/01<br>2018/07/11 | • 🔕 🤹<br>• Refresh Assign | Start Save Li    | iyout War   | ispaces    | Print Ca<br>Report | A Print Cal Net<br>Delveries | Print Service<br>WO History | Ē            |                 |                          |
| Process               |                          |                          | Current :                 | 1                | Forst;      | 1          | 1.00               | Print                        |                             | 1            |                 |                          |
|                       |                          |                          |                           |                  |             |            |                    |                              |                             |              |                 |                          |
| @ Find O Filter       |                          | WOCode                   | WODescription             | Technician       | SteName     | Status     | WOType             | WOTypeDesc                   | CustomerCode                | CustomerName | ContactName     | ContactPhoneNumber       |
|                       |                          | W00001636                | TES2.2 - Work Order 2     | Beinda Sharman   | Durban      | 0          | SERV               |                              |                             |              |                 |                          |
| Stei                  | Stats                    | W00001637                | TES3.1 - Work Order 3     | Beinda Sharman   | Durban      | 0          | SERV               |                              |                             |              |                 |                          |
| Abden                 | 35/2                     | • WO0001638              | TES3.2 - Work Order 4     | Beinda Sharman   | Durban      | м          | SERV               |                              |                             |              |                 |                          |
| A                     | sope                     | WC00001639               | TES4.1 - Work Order 5     | Belinda Sharman  | Durban      | 0          | SERV               |                              |                             |              |                 |                          |
| Banca Du Tot          | 3/0                      | WO0001640                | TE54.2 - Work Order 6     | Beinda Sharman   | Durban      | 0          | SERV               |                              |                             |              |                 |                          |
| 🐰 Belinda Sharman     | 11/1                     | WD0001640                | TES4.2 - Work Order 6     | Theo Peterson    | Durban      | 0          | SERV               |                              |                             |              |                 |                          |
| 2 Theo Peterson       | 4/0                      | W00001640                | TES4.2 - Work Order 6     | Judith Mudzengi  | Durban      | 0          | SERV               |                              |                             |              |                 |                          |
| 2 Judith Mudarece     | 1/0                      | W00001641                | TESS.1 - Work Order 6     | Beinda Sharman   | Durban      | 0          | SERV               |                              |                             |              |                 |                          |
| 0                     |                          | W00001642                | TESS.2 - Work Order 8     | Belinda Sharman  | Durban      | 0          | SERV               |                              |                             |              |                 |                          |
| a Ed Jones            | 2/1                      | W00001643                | TES6.1 - Work Order 9     | Belinda Sharman  | Durban      | 0          | SERV               |                              |                             |              |                 |                          |
| 🔏 Abgail Mine         | 2/0                      | W00001644                | TES6.2 - Work Order 10    | Beinda Sharman   | Durban      | 0          | SERV               |                              |                             |              |                 |                          |
| Tammy Du Toit         | 1/0                      | W00001667                | Orum requested, mac       | Beinda Sharman   | Durban      | 0          | DR                 | Default                      |                             |              |                 |                          |
| Ren Johnson           | 10                       | WO0001668                | SP240 New Deal.           | Abigal Mine      | Durban      | 0          | DR                 | Default                      | TLA001                      | Titan Group  |                 |                          |
| A                     | 444                      | W00001646                | Test logging a call - Is  | Ed Jones         | Durban      | 0          | DIST               | Installation                 | HOP001                      | Hope Works   | Jadie Sanuels   | 031 123 4567             |
| Pretoria              | 0/0                      | W00001670                | Machine repair require    | Theo Peterson    | Durban      | 0          | REP                | Machine Repairs              |                             |              |                 |                          |
| Cape Town             | 0/0                      | W00001663                | Copier to be repared      | Abigal Mine      | Durban      | 0          | REP                | Machine Repairs              |                             |              |                 |                          |
| A Johannesburg        | 0/0                      | W00001671                | Machine faulty, loan u    | Ed Jones         | Durban      | 0          | REP                | Machine Repairs              | HOP001                      | Hope Works   | Mandy Jefferson | 031 555 1234             |
|                       | -                        | W00001661                | Created for productio     | Tammy Du Toit    | Durban      | 0          | MN                 | Manufacturing                |                             |              |                 |                          |
|                       |                          | WO0001661                | Created for productio     | Ben Johnson      | Durban      | 0          | MN                 | Manufacturing                |                             |              |                 |                          |
|                       |                          | W00001658                | ndr 10                    | Banca Du Toit    | Durban      | 0          | NOR                | New Deal Rental              | HOP001                      | Hope Works   | Jane, Airich.   | 031 123 49671            |
|                       |                          | W00001647                | NOR                       | Banca Du Tot     | Durban      | 0          | NOR                | New Deal Rental              | HOP001                      | Hope Works   | Jacke Samuels   | 031 123 4567             |
|                       |                          | W00001656                | rest.                     | Deince Sharman   | Durban      | 0          | NUS                | New Deal Sale                | HOPOOI                      | Hope Works   | Jane, Anch.     | 031 123 49671            |
|                       |                          | W00001654                | Hen Devi Cole (1)         | banca ou tot     | Durban      | 0          | 105                | New Deal Colo                | HOPOUL                      | Hope Works   | Alle Nition     | 031 26 667               |
|                       |                          | W00001655                | New Deal Sale 111         | beinga Sharilian | Durban      | 0          | 100                | New Deal Sale                | HCPOOL                      | Hope Works   | Alle Nilson     | 031 768 9876             |
|                       |                          | W00001655                | Rolecs need renlacion.    | Theo Peterson    | Durban      | 0          | 80                 | Parts Renaire                | TIA001                      | Titan Graun  | AND KIDON       | 011 100 3610             |
|                       | _                        | 0                        |                           | and the second   | 1999        | 10.1       | VSN                |                              | 1919/11                     | 0.5740.4575  |                 | )                        |
| pen Windows *         |                          |                          |                           |                  |             |            |                    |                              |                             |              |                 | 11 3/ 2018               |

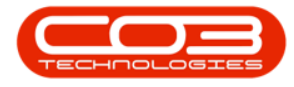

- An Input Validation message box will pop up asking;
  - Are you sure you want to close this work order, no.
     []?
- Click on Yes.

| None         Spacement and Locations         Cartinat         Prance and HR         Inventory         Manufacturing         Processence         Sec           Work         Complete         Complete         Proces         Proces         Pr                                                                                                    |               |                | - D                       |
|----------------------------------------------------------------------------------------------------|---------------|----------------|---------------------------|
| Add       Edit       Concepte       Copy etc.       Concepte       Copy etc.       Concepte       Copy etc.       Concepte       Concepte       Conce                                                                                                    | ales Service  | Reporting      | Utilites - d <sup>o</sup> |
| Proces         Current         Ported         Print           Prind         Orige = calcer Header Here 15 graps bit fail statem <t< th=""><th>ke<br/>Yy</th><th></th><th></th></t<>                                                                                                    | ke<br>Yy      |                |                           |
| Brind         O FRee         Description         Technical         Status         WOT, poches:         Custome Code           VOCode         WOCode         WOCode         WOCode         Vocode         Vocode                                                                                                    |               |                |                           |
| Find         O Rise         WOCode         WODescription         Technican         Stellam         Status         WOT, you Ruot, you Ruot, Ruot, you Ruot, you Ruot, Ruot, you Ruot, Ruot, you Ruot, Ruot, you Ruot, Ruot, you Ruot, Ruot, you Ruot, Ruot, you Ruot, Ruot, You Ruot, Ruot, you Ruot, Ruot, you Ruot, Ruot, you Ruot, Ruot, you Ruot, Ruot, you Ruot, Ruot, you Ruot, Ruot, You Ruot, Ruot, You Ruot, Ruot, Ruot, You Ruot, Ruot, |               |                |                           |
| Stes         State         Stes         State         Stes         State         W00001658         TES.2 - Work Order 2         Beinds Sharman         Durban         0         SERV         Image: State           *         Durban         25/2         W00001658         TES.2 - Work Order 2         Beinds Sharman         Durban         0         SERV         Image: SERV         Image: SERV                                                                                                    | e CustonerNam | ne ContactName | ContactPhoneNum           |
| Stes         State           Stes         State           M00001636         TES.2 - Work Order 3         Beinda Sharman         Ourban         0         SERV            State         State         W00001637         TES.3 - Work Order 3         Beinda Sharman         Ourban         0         SERV            State         W00001637         TES.3 - Work Order 4         Beinda Sharman         Ourban         0         SERV            State         W00001640         W00001640         W00001640         W00001640         W00001640         W00001640         W00001640         W00001640         W100001640         W1100001640         W1100001640         W1100001640         W1100001640         W1100001640         W1100001640         W1100001640         W1100001640         W1100001640         W11000001640         W11000001640         W11000001640         W11000001640                                                                                                    |               |                |                           |
| State         State         W000016/37         TESJ. 1- Work Order 3         Beinds Sharman         Outban         0         SERV <ul> <li>M000016/37</li> <li>M000016/37</li></ul>                                                                                                    |               |                |                           |
| Noten         29/2         W00001539         TEST.2 · Work Order 4         Beinds Sharman         Outban         M         SERV         Serv           Beinds Sharman         11/1         3/0         W00001549         W00001640         W00001640 <t< td=""><td></td><td></td><td></td></t<>                                                                                                    |               |                |                           |
| Internation       Kitz       W00001639       Internation         Banka Du Toit       3/9       W00001640       W00001640         Belinda Shaman       11/1       W00001641       W00001641         W00001641       W00001641       W00001641       W00001641         W00001642       W00001641       W00001641       W00001641         W00001641       W00001641       W00001641       W00001641         W00001642       W00001641       W00001641       W00001643         W00001643       W00001644       W60001645       Weith Nuthering       0         Abgal Mine       2/9       W00001647       TES.2 - Work Order 10       Beinda Shaman       O       DR         Default       1/8       W00001667       Drum requested, mac       Beinda Shaman       O       DR       Default       TIA011         W00001668       SP240 New Deal       Abgal Mine       Durban       0       DR       Default       TIA011         W00001667       Num requested, mac       Beinda Shaman       Durban       0       DR       Default       TIA011         W00001668       SP240 New Deal       Abgal Mine       Durban       0       DR       Nuchrine Repairs         W00001667                                                                                                    |               |                |                           |
| Strick DU 10X       3/0       W00001640         Beinds Shaman       11/1       W00001640         Abgal Mine       10       W00001640         Abgal Mine       2/0       W00001640         W00001640       W00001640         Abgal Mine       2/0         W00001640       W00001640         W00001641       W00001640         W00001642       W00001640         W00001640       W00001640         W00001640       W00001640         W00001640       W00001640         W00001640       W00001640         W00001640       W00001640         W00001641       W00001640         W00001640       W00001640         W00001640       W00001640         W00001640       Response Repairs         W00001640       Test logging a call-lis Ed Janes       Durban       0       REP         M00001640       W00001650       Copier to be repaired       Abgal Mine       Durban       0       REP         M00001651       Copier to be repaired       Abgal Mine       Durban       0       REP       Machine Repairs         W00001651       Copier to be repaired       Abgal Mine       Durban       0       REP                                                                                                    |               |                |                           |
| Beinda Sharman       11/1       W00001640         Theo Peterson       4/0       W00001640       Peterson       1/0         Addit Mudterey       1/0       W00001640       Peterson       0       SERV         Abgal Mine       2/0       W00001640       Peterson       0       SERV         Tammy Du Tot       1/0       W00001640       Peterson       0       DEfault       TAdout         Pretoria       0/0       W00001646       Test logging a call-list       Ed Jones       Durban       0       DR         Pretoria       0/0       W00001646       Test logging a call-list       Ed Jones       Durban       0       DR       Default       TIA011         W00001646       Test logging a call-list       Ed Jones       Durban       0       DR       Default       TIA011         W00001646       Test logging a call-list       Ed Jones       Durban       0       REP       Machine Repairs         W00001647       Machine Repairs       Abgal Mine       Durban       0       REP       Machine Repairs         W00001671       Machine Repairs       Abgal Mine       Durban       0       REP       Machine Repairs       MOPO11         W00001671 <t< td=""><td></td><td></td><td></td></t<>                                                                                                    |               |                |                           |
| Inteo Peterson       4/0       W00001640         Xudth Mudtengi       1/0       W00001641         Balandi Mine       2/1       W00001641         W00001641       W00001642       W00001643         Abgal Mine       2/0       W00001667       Drum requested, mac       Belinda Sharman       Durban       0       958         Tammy Du Toit       1/0       W00001667       Drum requested, mac       Belinda Sharman       Durban       0       DR       Default       Tito01         Pretoria       0/0       W00001667       Drum requested, mac       Belinda Sharman       Durban       0       DR       Default       TitA011         W00001667       Drum requested, mac       Belinda Sharman       Durban       0       DR       Default       TitA011         W00001667       W00001667       Drum requested, mac       Belinda Sharman       Durban       0       REP       Machine Repairs         W00001670       Machine repair       Abigal Mine       Durban       0       REP       Machine Repairs         W00001671       Machine Repairs       Durban       0       REP       Machine Repairs       Machine Repairs         W00001651       Created for productio       Tammy Du Toit                                                                                                    |               |                |                           |
| Juditi Muderng       1/0       W00001641         Ed Jones       2/1       W00001642       Yes       Ho         Abgal Mine       2/0       W00001643       Yes       Ho         Jammy Du Tot       1/0       W00001644       Yes       Ho         Default       Yes       Ho       Yes       Ho         Pretoria       1/0       W00001644       Yes       Durban       0       SRV         Pretoria       1/0       W00001645       Statilization       RCP001       Modime Repairs       Adapal Mine       Durban       0       DR       Default       TIA011         Pretoria       0/0       W00001645       Test logging a cal -lis Ed Jones       Durban       0       DR       Default       TIA011         W000001646       Test logging a cal -lis Ed Jones       Durban       0       REP       Machine Repairs         W000001671       Machine Repairs       Durban       0       REP       Machine Repairs         W000001671       Machine faulty, loan u       Ed Jones       Durban       0       MH       Marufacturing         W000001671       Machine faulty, loan u       Ed Jones       Durban       0       MH       Marufacturing       Maru                                                                                                    |               |                |                           |
| Bit Jones       2/1       W00001642         Abgal Mine       2/0       W00001644       TES6.2 - Work Order 10       Beinda Sharman       Durban       0       SERV         Tammy Du Toit       1/0       W00001664       TES6.2 - Work Order 10       Beinda Sharman       Durban       0       DR       Default         Den Johnson       1/0       W00001665       SP240 New Deal       Abgal Mine       Durban       0       DR       Default       TIA001         Or pretoria       0/0       W00001666       Test logging a call - Is       Ed Jones       Durban       0       DR       Default       TIA001         Or cope Towin       0/0       W00001666       Test logging a call - Is       Ed Jones       Durban       0       REP       Machine Repairs         M00001670       Machine repair require       Theo Peterson       Durban       0       REP       Machine Repairs         M00001671       Machine Repairs       Abgal Mine       Durban       0       REP       Machine Repairs       MOPO1         M00001671       Machine Repairs       Abgal Mine       Durban       0       MH       Marufacturing         M00001661       Created for productio       Tammy Du Toit       Durban <th< td=""><td></td><td></td><td></td></th<>                                                                                                    |               |                |                           |
| Abgal Mine       2/0       W00003641 TES6.2 - Work Order 10       Beinda Sharman       Durban       0       SERV         Abgal Mine       2/0       W00003667       Dum requested, mac       Beinda Sharman       Durban       0       DR       Default         Tammy Du Tolt       1,0       W00003668       SP240 New Deal.       Abgal Mine       Durban       0       DR       Default       TIA001         M00003668       SP240 New Deal.       Abgal Mine       Durban       0       DR       Default       TIA001         M00003668       SP240 New Deal.       Abgal Mine       Durban       0       DR       Default       TIA001         M00003668       SP240 New Deal.       Abgal Mine       Durban       0       DR       Default       TIA001         M00003668       SP240 New Deal.       Abgal Mine       Durban       0       REP       Machine Repairs         M00003670       Machine repair require       Theo Peterson       Durban       0       REP       Machine Repairs         M00003661       Orested for producto       Tammy Du Toit       Durban       0       REP       Machine Repairs         M00003661       Orested for producto       Tammy Du Toit       Durban       0                                                                                                    |               |                |                           |
| Roget Here       2/0       Hobosch H Robits H Robits H Robits H Robits K Robits       O       2000       2000         Tammy Du Toit       1/0       W00001567       Drum reguested, mac       Beinda Sharman       Durban       0       DR       Default       TA001         Image Default       1/0       W00001568       SP240 New Deal.       Abigal Mine       Durban       0       DR       Default       TA001         Image Pretoria       0/0       W00001568       Fest logging a call-Is       Ed Jones       Durban       0       DR       Default       TA001         Image Pretoria       0/0       W000015670       Machine repair require       Theo Peterson       Durban       0       REP       Machine Repairs         Image Pretoria       0/0       W000015670       Machine repair require       Theo Peterson       Durban       0       REP       Machine Repairs         Image Pretoria       0/0       W00001661       Created for productio       Tammy Du Toit       Durban       0       REP       Machine Repairs       HOP001         W00001661       Created for productio       Tammy Du Toit       Durban       0       MN       Marufacturing         W00001661       Created for productio       Tammy Du Toi                                                                                                    |               |                |                           |
| Yearning Du Toti 1/0       1/0         W00003668       \$92.40 New Deal       Abigal Mine       Durban       0       DR       Default       TIA001         Pretoria       1/0       W00003668       \$92.40 New Deal       Abigal Mine       Durban       0       DR       Default       TIA001         Pretoria       0/0       W00003670       Machine repair require       Theo Peterson       Durban       0       REP       Machine Repairs         Cope Town       0/0       W00003670       Machine repair require       Theo Peterson       Durban       0       REP       Machine Repairs         W00003671       Machine Repairs       Abigal Mine       Durban       0       REP       Machine Repairs         W00003671       Machine Repairs       Abigal Mine       Durban       0       REP       Machine Repairs         W00003661       Created for productio       Tammy Du Tot       Durban       0       MH       Marufacturing         W00003661       Created for productio       Ben Johnson       Durban       0       MH       Marufacturing         W00003658       rest       Beinda Sharman       Durban       0       NER       New Deal Rental       HOP001         W000003656                                                                                                    |               |                |                           |
| Sen Johnson       1,0         Pretoria       0,0         Pretoria       0,0         Cape Town       0,0         W000036/6       Cepter to be repaired         Abgail Mine       Durban       0       REP       Machine Repairs         W000036/3       Coper to be repaired       Abgail Mine       Durban       0       REP       Machine Repairs         W000036/3       Coper to be repaired       Abgail Mine       Durban       0       REP       Machine Repairs         W000036/3       Coper to be repaired       Abgail Mine       Durban       0       REP       Machine Repairs         W000036/3       Coper to be repaired       Abgail Mine       Durban       0       REP       Machine Repairs         W000036/3       Coper to be repaired       Abgail Mine       Durban       0       REP       Machine Repairs         W000036/3       Coper to be repaired       Abgail Mine       Durban       0       REP       Machine Repairs         W000036/3       Coper to be repaired for productio       Tammy Durban       0       MH       Manufacturing         W000036/3       Created for productio       Ben Johnson       Durban       0       NDR       New Deal Rental       H                                                                                                    | Titan Group   |                |                           |
| Pretona       0,0       W000031670 Machine repair require Theo Peterson: Durban       0       REP       Machine Repairs         Cope Town       0,0       W000031670 Machine repair require Theo Peterson: Durban       0       REP       Machine Repairs         Image: Data of the cope Town       0,0       W000031670 Machine repaired       Abraid Mine       Durban       0       REP       Machine Repairs         Image: Data of the cope Town       0,0       W000031671 Machine faulty, Isan u Ed Jones       Durban       0       REP       Machine Repairs       HOP001         W000031671 Machine faulty, Isan u Ed Jones       Durban       0       MPI       Manufacturing         W000031661 Created for productio       Tammy Du Tot       Durban       0       MPI       Manufacturing         W000031658 ndr10       Blanca Du Tot       Durban       0       MPI       Manufacturing         W000031658 fest       Blanca Du Tot       Durban       0       NDR       New Deal Rental       HOP001         W000031655 fest       Blanca Du Tot       Durban       0       NDS       New Deal Sale       HOP001         W000031655 New Deal Sale 111       Blanca Du Tot       Durban       0       NDS       New Deal Sale       HOP001         W000031655 </td <td>Hope Works</td> <td>Jackie Samuels</td> <td>031 123 4967</td>                                                                                                    | Hope Works    | Jackie Samuels | 031 123 4967              |
| Cape Town         0,0         W00003563         Copier to be repaired         Abgal Mine         Durban         0         REP         Machine Repairs           Inhamesburg         0,0         W00003651         Machine faulty, Ioan u         Ed Jones         Durban         0         REP         Machine Repairs           W00003651         Created for productio         Tammy Du Tot         Durban         0         REP         Machine Repairs           W00003651         Created for productio         Tammy Du Tot         Durban         0         MH         Manufacturing           W00003651         Created for productio         Ben Johnson         Durban         0         MH         Manufacturing           W00003658         nd-10         Bianca Du Toit         Durban         0         NDR         New Deal Rental         HOP001           W00003558         nd-10         Bianca Du Toit         Durban         0         NDS         New Deal Rental         HOP001           W00003556         Test         Beinda Sharman         Durban         0         NDS         New Deal Sale         HOP001           W00003555         Test         Beinda Sharman         Durban         0         NDS         New Deal Sale         HOP001                                                                                                    |               |                |                           |
| W00001671         Machine faulty, Ioan u         Ed Jones         Durban         O         REP         Machine Repairs         HOP001           W00001661         Created for productio         Tammy Du Toit         Durban         O         NEP         Machine Repairs         HOP001           W00001661         Created for productio         Ben Johnson         Durban         O         NEN         Marufacturing           W000001658         nd10         Banca Du Toit         Durban         O         NDR         New Deal Rental         HOP001           W000001658         nd10         Banca Du Toit         Durban         O         NDR         New Deal Rental         HOP001           W000001658         Test         Beinda Sharman         Durban         O         NDS         New Deal Sale         HOP001           W000001654         nde4         Banca Du Toit         Durban         O         NDS         New Deal Sale         HOP001           W00001655         rest         Beinda Sharman         Durban         O         NDS         New Deal Sale         HOP001           W00001655         rest         Beinda Sharman         Durban         O         NDS         New Deal Sale         HOP001           W00001655                                                                                                    |               |                |                           |
| Wommesourg         V/V           W00001651         Created for productio         Tammy Du Tot         Durban         0         MN         Manufacturing           W00001651         Created for productio         Ben Johnson         Durban         0         MN         Manufacturing           W00001651         Created for productio         Ben Johnson         Durban         0         MN         Manufacturing           W00001658         ndr10         Bianca Du Tot         Durban         0         NDR         New Deal Rental         HOP001           W00001658         rest         Beinda Sharman         O         NDS         New Deal Sale         HOP001           W00001656         Test         Beinda Sharman         O         NDS         New Deal Sale         HOP001           W00001655         New Deal Sale 111         Beinda Sharman         Durban         0         NDS         New Deal Sale         HOP001           W00001655         New Deal Sale 111         Beinda Sharman         Durban         0         NDS         New Deal Sale         HOP001           W00001655         New Deal Sale 111         Beinda Sharman         Durban         0         NDS         New Deal Sale         HOP001                                                                                                    | Hope Works    | Mandy Jefferso | n 031 555 1234            |
| W00003161         Created for productio         Ben Johnson         Durban         O         MNI         Manufacturing           W000031658         ndr10         Banca Du Toit         Durban         O         NDR         New Deal Rental         HOP001           W000031658         ndr10         Banca Du Toit         Durban         O         NDR         New Deal Rental         HOP001           W000031657         Fost         Beinda Sharman         Durban         O         NDS         New Deal Sale         HOP001           W000031654         nde4         Banca Du Toit         Durban         O         NDS         New Deal Sale         HOP001           W000031654         nde4         Banca Du Toit         Durban         O         NDS         New Deal Sale         HOP001           W000031655         New Deal Sale 111         BeInda Sharman         Durban         O         NDS         New Deal Sale         HOP001           W000031655         New Deal Sale 111         BeInda Sharman         Durban         O         NDS         New Deal Sale         HOP001           W000031655         New Deal Sale 111         BeInda Sharman         Durban         O         NDS         New Deal Sale         HOP001                                                                                                    |               |                |                           |
| W00003658         ndr 10         Blanca Du Toit         Durban         O         NDR         New Deal Rental         HOP001           W00003654         NDR         Blanca Du Toit         Durban         O         NDR         New Deal Rental         HOP001           W00003656         Test         Blanca Du Toit         Durban         O         NDS         New Deal Sale         HOP001           W00003654         nds4         Blanca Du Toit         Durban         O         NDS         New Deal Sale         HOP001           W00003655        New Deal Sale 111         Blanca Du Toit         Durban         O         NDS         New Deal Sale         HOP001           W00003655        New Deal Sale 111         Blanca Du Toit         Durban         O         NDS         New Deal Sale         HOP001           W00003655        New Deal Sale 111         Blanca Durban         O         NDS         New Deal Sale         HOP001                                                                                                    |               |                |                           |
| W00001647         NDR         Banca Du Tot         Durban         O         NDR         New Deal Remtal         HOP001           W00001656         Test         Beinde Sharman         Durban         O         NDS         New Deal Sale         HOP001           W00001656         Test         Banca Du Tot         Durban         O         NDS         New Deal Sale         HOP001           W00001654         nds4         Banca Du Tot         Durban         O         NDS         New Deal Sale         HOP001           W00001655        New Deal Sale 111         Beinda Sharman         Durban         O         NDS         New Deal Sale         HOP001           W00001655        New Deal Sale 111         Beinda Sharman         Durban         O         NDS         New Deal Sale         HOP001                                                                                                    | Hope Works    | Jane, Alrich,  | 031 123 45671             |
| W00003656         Test         Belinds Sharman         Durban         O         NDS         New Deal Sale         HOP001           W00003654         nds4         Banca Du Toit         Durban         O         NDS         New Deal Sale         HOP001           W00003654         nds4         Banca Du Toit         Durban         O         NDS         New Deal Sale         HOP001           W00003655        New Deal Sale 111         Belinda Sharman         Durban         O         NDS         New Deal Sale         HOP001           W00003655        New Deal Sale 111         Thes Paterson         Durban         O         NDS         New Deal Sale         HOP001                                                                                                    | Hope Works    | Jackie Samuels | 031 123 4567              |
| W00003654         rds4         Banca Du Tot         Durban         O         ND5         New Deal Sale         HDP001           W00003655        New Deal Sale 111         Belinda Shamman         Durban         O         ND5         New Deal Sale         HDP001           W00003655        New Deal Sale 111         Belinda Shamman         Durban         O         ND5         New Deal Sale         HDP001           W00003655        New Deal Sale 111         These Retersore         Durban         O         ND5         New Deal Sale         HDP001                                                                                                    | Hope Works    | Jane, Alrich,  | 031 123 49671             |
| W00001655 New Deal Sale 111 Belinda Sharman Durban O NDS New Deal Sale HDP001<br>W00001655 New Deal Sale 111 Thes Retension Durban O NDS New Deal Sale HDP001                                                                                                    | Hope Works    | Julia Ritson   | 031 768 9876              |
| W00001655 New Deal Sale 111 Theo Peterson Durban O NDS New Deal Sale H00001                                                                                                    | Hope Works    | Julia Ritson   | 031 768 9876              |
|                                                                                                    | Hope Works    | Julia Ritson   | 031 768 9876              |
| UC0001669 Ballers need reducton. Then Peterson Durban O SR Parts Resure. T14001                                                                                                    | Titan Grivin  |                |                           |

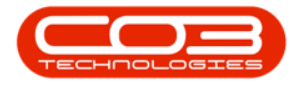

- A *Processing* message box will pop up informing you that;
  - The work order, no. [] has been closed.
- Click on OK.

| Proc         Spannet rad Locations         Contract         Processor         Spannet rad Locations         Contract         Processor         Spannet rad Locations         Rest Processor         Spannet rad Locations         Rest Processor         Spannet rad Locations         Rest Processor         Spannet rad Locations         Rest Processor         Rest Processor         <                                                                                                    | h ·                           |             |                          | Wor                       | k Management -  | 8PO: Versio  | on 2.1.0.0 | 12 - Examp | ole Company      |               |              |                 | - 0                    |
|----------------------------------------------------------------------------------------------------|-------------------------------|-------------|--------------------------|---------------------------|-----------------|--------------|------------|------------|------------------|---------------|--------------|-----------------|------------------------|
| Sint Corporate Corporate Corporate Corporation       Sint Corporate Corporation       Sint Corporate Corporate                                                                                                    | Hone Equipment a              | nd Location | s Contract               | Finance and HR 1          | Inventory Mair  | nternance an | d Project  | t Maru     | ifacturing Pro   | ourement Sal  | es Service   | Reporting 1     | ninei - d <sup>a</sup> |
| Operation         Report         Report         Repo                                                                                                    | 🚯 🧽 🚱<br>Add Edit Complete Co | 88 Work     | 2018/02/01<br>2018/07/11 | • 🔷 🎿<br>• Refresh Assign | Start Save L    | ayout Wor    | kspaces    | Print Ca   | A Print Call Net | Print Service |              |                 |                        |
| Troom         Current         Trained         Trained <thtrained< th=""> <thtrained< th=""> <thtra< td=""><td></td><td>Order</td><td></td><td></td><td></td><td></td><td>*</td><td>Report</td><td>Delveries</td><td>WO History</td><td></td><td></td><td></td></thtra<></thtrained<></thtrained<>                                                                                                    |                               | Order       |                          |                           |                 |              | *          | Report     | Delveries        | WO History    |              |                 |                        |
| Ind         Order           Star         Order         Tedrician         Starline         Starline                                                                                                    | Process                       | 4           |                          | Current                   | 4               | Parnal       |            | 1          | Pant             |               | 4            |                 |                        |
| Ind         Order         WOOde         WOOde         WOOde         Tedrice         Statisme         Statisme         Statis         Statis                                                                                                    |                               |             |                          |                           |                 |              |            |            |                  |               |              |                 |                        |
| Site         Site         Site <th< td=""><td>Find () Filter</td><td></td><td>WOCode</td><td>WODescription</td><td>Technician</td><td>SteVare</td><td>Status</td><td>WOType</td><td>WOTypeDesc</td><td>CustomerCode</td><td>CustomerName</td><td>ContactName</td><td>ContactPhoneNum</td></th<>                                                                                                    | Find () Filter                |             | WOCode                   | WODescription             | Technician      | SteVare      | Status     | WOType     | WOTypeDesc       | CustomerCode  | CustomerName | ContactName     | ContactPhoneNum        |
| W00000558 TE52.2 Work Order 2         Behrda Shaman Durban         O         SERV         Image: Constraint of the constraint of the constraint of the                                                                                                    | 10006 05080                   | _           | •                        |                           |                 |              |            |            |                  |               |              |                 |                        |
| Stest         State         W00001567 TES31 - Work Order 3         Beinda Shaman Outen 0         SERV         Image: Control 100         SERV           Duban         1257         W00001568 TES32 - Work Order 4         Seinda Shaman Outen 0         SERV         Image: Control 100         Image: Control 100         Image: Control 10                                                                                                    |                               |             | WO0001636                | TE52.2 - Work Order 2     | Beinda Sharman  | Durban       | 0          | SERV       |                  |               |              |                 |                        |
| Dobani         Syno         Model Miss         TEST 2: Work Order A         Behda Shaman Duban         M         SERV           Banca Du Tot         30         W00001/69         TEST 2: Work Order A         Behda Shaman Duban         M         SERV           Banca Du Tot         30         W00001/69         TEST 2: Work Order A         Behda Shaman Duban         M         SERV           Banca Du Tot         40         W00001/69         TEST 2: Work Order A         Behda Shaman Duban         0         SERV           Abgal Mire         20         W00001/61         TEST 1: Work Order B         Default         Default         Default           Tammy Du Tot         10         W00001/61         TEST 1: Work Order B         Behda Shaman Duban         0         SERV         Default           W00001/61         TEST 1: Work Order B         Behda Shaman Duban         0         SR         Default         Default           W00001/63         M00001/64         TEST 2: Work Order B         Abgal Mire         Duban         0         SR         Default         Default         Difault         Difault         Difault         Difault         Difault         Difault         Difault         Difault         Difault         Difault         Difault         Difault <t< td=""><td>Stes</td><td>Stats</td><td>W00001637</td><td>TES3.1 - Work Order 3</td><td>Belinda Sharman</td><td>Durban</td><td>0</td><td>SERV</td><td></td><td></td><td></td><td></td><td></td></t<>                                                                                                    | Stes                          | Stats       | W00001637                | TES3.1 - Work Order 3     | Belinda Sharman | Durban       | 0          | SERV       |                  |               |              |                 |                        |
| Banca Du Toti         3/0         Processnop           Banca Du Toti         3/0           Banca Du Toti         3/0           Banca Du Toti         3/0           Banca Du Toti         3/0           Banca Du Toti         3/0           Banca Du Toti         3/0           Banca Du Toti         3/0           Banca Du Toti         3/0           W0000340         TESA 2: Wark Order 6           W0000340         TESA 2: Wark Order 7           W0000340         TESA 2: Wark Order 7           W00003401         TESS 2: Wark Order 8           W00003401         TESS 2: Wark Order 9           W00003401         TESS 2: Wark Order 9           W00003401         TESS 2: Wark Order 9           W00003401         TESS 2: Wark Order 9           W00003401         TESS 2: Wark Order 9           W00003401         TESS 2: Wark Order 9           W00003401         TESS 2: Wark Order 9           W00003401         TESS 2: Wark Order 9           W00003401         TESS 2: Wark Order 9           W00003401         TESS 2: Wark Order 9           W00003401         TESS 2: Wark Order 9           W00003401         TESS 2: Wark Order 9           W00003401                                                                                                    | - 🟠 Durban                    | 25/2        | W00003638                | TES3.2 - Work Order 4     | Beinda Sharman  | Durban       | М          | SERV       |                  | -             |              |                 |                        |
| Beinda Shamani 11/1         Wood Stefe 155-2 - Work Order 6           Beinda Shamani 11/1         Wood Stefe 155-2 - Work Order 6           Nood Stefe 155-2 - Work Order 6         Wood Stefe 155-2 - Work Order 6           Addit Mudreng 10         Wood Stefe 155-2 - Work Order 6           Addit Mudreng 10         Wood Stefe 155-2 - Work Order 6           Wood Stefe 155-2 - Work Order 6         Wood Stefe 155-2 - Work Order 10           Wood Stefe 155-2 - Work Order 10         Beinda Shamani Ourbani 0         SER/           Model 100         Wood Stefe 155-2 - Work Order 10         Beinda Shamani Ourbani 0         SER/           Model 100         Wood Stefe 155-2 - Work Order 10         Beinda Shamani Ourbani 0         SER/           Model 100         Wood Stefe 155-2 - Work Order 10         Beinda Shamani Ourbani 0         SER/           Wood Stefe 100         Wood Stefe 155-2 - Work Order 10         Beinda Shamani Ourbani 0         SER/           Wood Stefe 100         Wood Stefe 155-2 - Work Order 10         Beinda Shamani Ourbani 0         SER/           Wood Stefe 100         Wood Stefe 155-2 - Work Order 10         Beinda Shamani Ourbani 0         SER           Wood Stefe 100         Wood Stefe 155-2 - Work Order 10         Beinda Shamani Ourbani 0         SER         Machine Repains           Wood Stefe 100         Wood Stefe 100         Wood S                                                                                                    | 2 Banca Du Tot                | 50          | WO0001639                | TES4, 1 - Work Order 5    | Processing      |              |            |            |                  | X             |              |                 |                        |
| Oriental Statistical<br>Inter Peterson<br>Adh<br>Adhr Mudereg<br>Jab         Uncousted IESA-2: Work Coder 6<br>Wiccousted IESA-2: Work Coder 6<br>Wiccousted IESA-2: Work Coder 6<br>Wiccousted IESA-2: Work Coder 6<br>Wiccousted IESA-2: Work Coder 6<br>Wiccousted IESA-2: Work Coder 6<br>Wiccousted IESA-2: Work Coder 6<br>Wiccousted IESA-2: Work Coder 8<br>Wiccousted IESA-2: Work Coder 7<br>Wiccousted IESA-2: Work Coder 7<br>Wiccousted IESA-2: Work Coder | C Salada Charman              |             | W00001640                | TES4.2 - Work Order 6     | 100             |              |            |            |                  |               |              |                 |                        |
| Theo Peterson         40         W000036/01 (EXX * Index Order 5)           M000036/01 (EXX * Index Order 5)         W000036/11 TESS.1 · Wink Order 6)         V000036/11 TESS.2 · Work Order 10         Belinds Sharman         Outban         0         SERV         V000036/01         Test = 100000000000000000000000000000000000                                                                                                    | denda sharman                 | 14/1        | W00001540                | TES4.2 - Work Order 6     | 1 The           | work order,  | no. WC     | 00001638,  | has been closed. |               |              |                 |                        |
| Addfi Muttergi         1/8         Model Altres         1/8         Model Altres         Model Altres         1/8         Model Altres         1/8         Model Altres         1/8         Model Altres         1/8         Model Altres         1/8         Model Altres         Model Altres                                                                                                    | Theo Peterson                 | 40          | W00003540                | TEES 1 - Work Order 6     | · ·             |              |            |            |                  |               |              |                 |                        |
| Ed Jones         2/1         W0000143 TES6.1 - Work Order 9         OK           Abgal Mine         2/0         W00001643 TES6.1 - Work Order 10         Beinda Sharman Durban         0         SERV         Image: Second Second Se                                                                                                    | 🧸 Juditi Mudzengi             | 1/0         | W00001642                | TESS 2 - Work Order 8     |                 |              |            |            |                  |               |              |                 |                        |
| Abgal Mine         20         W00001644         TES6.2 · Work Order 10         Beinda Sharman         Durban         0         SERV         Image: Construction of the construction of the constructin of the construction of the construction of the const                                                                                                    | 2 Ed Jones                    | 2/1         | W00001643                | TES6.1 - Work Order 9     |                 |              |            |            | OK               |               |              |                 |                        |
| Tammy Du Tot         L/D         W00001667         Drum requested, mac         Behda Shaman         Duban         O         DR         Default         TA001         Titan Group           M00001668         SP240 New Deal         Abgal Mine         Duban         O         DR         Default         TIA001         Titan Group         Interview           M00001664         Test logging a call - Is         Ed Jones         Duban         O         DR         Default         TIA001         Titan Group         Interview           M00001664         Test logging a call - Is         Ed Jones         Duban         O         REP         Machine Repairs         Interview         Interview                                                                                                    | 2 Abigal Mine                 | 2/0         | W00001544                | TES6.2 - Work Order 10    | Beinda Sharman  | Durban       | 0          | SERV       |                  |               |              |                 |                        |
| New York         4**         WO0001668         SP-241 New Deal.         Abgail Mine         Durban         0         DR         Default         TUA001         Itian Group           Image: Pretoria         0.0         WO0001666         Test logging a call-lis Ed Jones         Durban         0         1/67         Installation         HOP001         Hope Works         Jackie Samuels         031 123 456.7           Image: Pretoria         0.0         WO0001667         Test logging a call-lis Ed Jones         Durban         0         REP         Machine Repairs         Hope Works         Jackie Samuels         031 123 456.7           Image: Volume Subray         0.0         WO0001670         Machine Repairs         Durban         0         REP         Machine Repairs         Hope Works         Mandy Jefferson         031 555 1234           WO0001671         Machine Faulty, Ioan Ju         Ed Jones         Durban         0         REP         Machine Repairs         HOP01         Hope Works         Mandy Jefferson         031 555 1234           WO0001651         Created for productio         Tammy Du Tot         Durban         0         NN         Manufacturing         Hope Works         Jackie Samuels         031 123 456.71           WO00016581         Moltine Equint         Durba                                                                                                    | Tammu Du Tolt                 | 10          | W00001667                | Drum requested, mac       | Beinda Sharman  | Durban       | 0          | DR         | Default          |               |              |                 |                        |
| Sen Johnson         1/0           W000016/6         Test lagging a call - Is         Ed Jones         Durban         0         19CT         Installation         HOP011         Hope Works         Jackie Samuels         031 123 4567           Pretoria         0/0         W000016/6         Test lagging a call - Is         Ed Jones         Durban         0         REP         Machine Repairs                                                                                                    | A many control                | 44          | WQ0001668                | 5P240 New Deal.           | Abigal Mine     | Durban       | 0          | DR         | Default          | TIA001        | Titan Group  |                 |                        |
| Pretoria         0,0         W00001670         Madnine repair require         Theo Peterson         Durban         0         REP         Madnine Repairs         No         New Vector           Cape Town         0,0         W00001663         Copier to be repaired         Abigal Mine         Durban         0         REP         Madnine Repairs         Madnine Repairs         Mandy Jefferson         031 585 1234           Image: Shannesburg         0,0         W00001661         Created for productio         Ben Johnson         Durban         0         REP         Madnine Repairs         Mandy Jefferson         031 585 1234           W00001661         Created for productio         Ben Johnson         Durban         0         MHi         Manufacturing         Manufacturing                                                                                                    | Sen Johnson                   | 1/0         | W00001646                | Test logging a call - Is  | Ed Jones        | Durban       | 0          | 76T        | Installation     | H0P001        | Hope Works   | Jackie Samuels  | 031 123 4567           |
| Cape Town         0,0         W00001653         Copier to be repaired         Abigal Mine         Durban         0         REP         Machine Repairs         No         Mandy Jefferson         0.31 SSS 1234           10 hannesburg         0,0         W000016571         Machine faulty, loan u         Ed Jones         Durban         0         REP         Machine Repairs         More Works         Mandy Jefferson         0.31 SSS 1234           W00001651         Created for productio         Tammy Du Toit         Durban         0         MM         Manufacturing         Mandy Jefferson         0.31 SSS 1234           W00001651         Created for productio         Ben Johnson         Durban         0         MM         Manufacturing         Mandy Jefferson         0.31 SSS 1234           W000001658         ndr 1/9         Banca Du Toit         Durban         0         MR         Manufacturing         Mandy Jefferson         0.31 SSS 123 45671           W000001647         MDR         Banca Du Toit         Durban         0         NDR         New Deal Rental         HOP001         Hope Works         Jane. Ahich.         0.31 123 45671           W000001654         rest         Beinda Sharman         Durban         0         NDS         New Deal Sale         HOP001                                                                                                    | Pretoria                      | 0,0         | WQ0001670                | Machine repair require    | . Theo Peterson | Durban       | 0          | REP        | Machine Repairs  |               |              |                 |                        |
| W00003671         Machine Raulty, Ican u         Ed Jones         Durban         O         REP         Machine Repairs         HOP001         Hope Works         Mandy Jefferson         031 SSS 1234           W00003661         Created for productio         Tammy Du Tot         Durban         O         MN         Manufacturing                                                                                                    | Cape Town                     | 0,0         | W00001663                | Copier to be repaired     | Abigal Mine     | Durban       | 0          | REP        | Machine Repairs  |               |              |                 |                        |
| W00003661         Created for productio         Temmy Du Tait         Durban         O         MN         Manufacturing           W00003661         Created for productio         Ben Johnson         Durban         O         MN         Manufacturing         Image: Comparison of the comparison of the compariso                                                                                                    | A Johannesburg                | 0,0         | W00001671                | Machine faulty, loan u    | Ed Jones        | Durban       | 0          | REP        | Machine Repairs  | HOP001        | Hope Works   | Mandy Jefferson | 031 555 1234           |
| W00003651       Created for production       Ben Johnson       Durban       O       MR       Menufacturing         W00003658       ndr10       Banca Du Toit       Durban       O       NDR       New Deal Rental       HOP001       Hope Works       Jane. Alrich.       031 123 45671         W00003656       Test       Banca Du Toit       Durban       O       NDR       New Deal Rental       HOP001       Hope Works       Jacke Samuels       031 123 45671         W00003656       Test       Belinda Sharman       Durban       O       NDR       New Deal Sale       HOP001       Hope Works       Jacke Samuels       031 123 45671         W00003656       Test       Belinda Sharman       Durban       O       NDR       New Deal Sale       HOP001       Hope Works       Jacke Samuels       031 123 45671         W00003655       Test       Belinda Sharman       Durban       O       NDS       New Deal Sale       HOP001       Hope Works       Jake Ritson       031 788 9876         W00003655       Test       Deal Sale Sharman       Durban       O       NDS       New Deal Sale       HOP001       Hope Works       Jake Ritson       031 788 9876         W00003655       Test Patersann       Durban       O <t< td=""><td></td><td>2/A::</td><td>WO0001661</td><td>Created for productio</td><td>Tammy Du Tot</td><td>Durban</td><td>0</td><td>MI</td><td>Manufacturing</td><td></td><td></td><td></td><td></td></t<>                                                                                                    |                               | 2/A::       | WO0001661                | Created for productio     | Tammy Du Tot    | Durban       | 0          | MI         | Manufacturing    |               |              |                 |                        |
| W00003658         ndf 10         Banca Du Toit         Durban         O         NDR         New Deal Rental         HOP001         Hope Works         Jame. Altrch.         031 123 45671           W00003658         Test         Banca Du Toit         Durban         O         NDR         New Deal Rental         HOP001         Hope Works         Jame. Altrch.         031 123 45671           W00003656         Test         Beinda Sharman         Durban         O         NDS         New Deal Sale         HOP001         Hope Works         Jame. Altrch.         031 123 45671           W00003656         Test         Beinda Sharman         Durban         O         NDS         New Deal Sale         HOP001         Hope Works         Jame. Altrch.         031 123 45671           W000036554         nds4         Banca Du Toit         Durban         O         NDS         New Deal Sale         HOP001         Hope Works         Jala Ritson         031 768 9876           W00003655        New Deal Sale 111         Theo Peterson         Durban         O         NDS         New Deal Sale         HOP001         Hope Works         Jala Ritson         031 768 9876           W00003655        New Deal Sale 111         Theo Peterson         Durban         O         NDS                                                                                                    |                               |             | W00001661                | Created for productio     | Ben Johnson     | Durban       | 0          | MI         | Manufacturing    |               |              |                 |                        |
| W000016/7         KLR         Befrat L0 Ioir         Ubben         0         KLR         New Deal Kerka         Hope Nonis         Jakole Samues         4031 123 4567           W000001656         Test         Belinda Sharman         Durban         0         NDS         New Deal Sale         HOP001         Hope Works         Jaka Ritson         031 728 9876           W000001654         nds4         Banca Du Toit         Durban         0         NDS         New Deal Sale         HOP001         Hope Works         Jaka Ritson         031 786 9876           W000001655         New Deal Sale 111         Beinda Sharman         Durban         0         NDS         New Deal Sale         HOP001         Hope Works         Jaka Ritson         031 786 9876           W000001655         New Deal Sale 111         Theo Peterson         Durban         0         NDS         New Deal Sale         HOP001         Hope Works         Jaka Ritson         031 786 9876           W000001655         New Deal Sale 111         Theo Peterson         Durban         0         NDS         New Deal Sale         HOP001         Hope Works         Jaka Ritson         031 786 9876           W000001669         Rolers need rendarian         Durban         0         NDS         New Deal Sale                                                                                                    |                               |             | W00001658                | ndr 10                    | Banca Du Toit   | Durban       | 0          | NOR        | New Deal Renta   | HOPOOL        | Hope Works   | Jane, Altich,   | 031 123 45671          |
| W00001656         Http://w0001655         Http://w0001655<                                                                                                    |                               |             | WOW104/                  | Test                      | Balada Channas  | Durban       | 0          | NOR        | New Deal Cela    | HOPODI        | Hope Works   | Jacob Sanues    | 931 123 496/           |
| WO0001655         New Deal Sale 111         Then Peterson         Durban         O         NDS         New Deal Sale         HOP Works         Julia Ritson         031 766 9876           WO0001655         New Deal Sale 111         Then Peterson         Durban         O         NDS         New Deal Sale         HOP Works         Julia Ritson         031 766 9876           WO0001655         New Deal Sale 111         Then Peterson         Durban         O         NDS         New Deal Sale         HOP001         Hope Works         Julia Ritson         031 766 9876           WO00016655         New Deal Sale 111         Then Peterson         Durban         O         NDS         New Deal Sale         HOP001         Hope Works         Julia Ritson         031 766 9876           WO000116/49         Rollers need restartion         Durban         O         NDS         New Deal Sale         HOP001         Hope Works         Julia Ritson         031 766 9876                                                                                                    |                               |             | W00001654                | rest                      | Barra Du Tel    | Durban       | 0          | NDS        | New Deal Sale    | HOROLI        | Hope Works   | Jane, Anon.     | 031 368 6936           |
| WO0001655New Deal Sale 111 Theo Peterson Durban O NDS New Deal Sale HOP001 Hope Works Jaka Ritson 031 766 9876<br>WO0001669 Rollers need restarion. Theo Peterson Durban O PR Petro Resize TTAD01 Titan Group                                                                                                    |                               |             | W00001655                | ····New Deal Sale 111     | Beinda Gurman   | Durban       | 0          | NOS        | New Deal Sala    | HOPODI        | Hope Works   | Adia Ritson     | 031 768 9876           |
| W00001669 Rollers need resilation. Then Peterson Durban O 98 Parts Resulte, TTA101 Titles Group                                                                                                    |                               |             | W00001655                | New Deal Sale 111         | Theo Peterson   | Durban       | 0          | NOS        | New Deal Sale    | HOP001        | Hope Works   | Jula Ritson     | 031 768 9876           |
| 1                                                                                                    |                               |             | W00001669                | Rolers need renlation.    | Then Peterson   | Durhan       | 0          | PR         | Parts Renare     | TTA001        | Titan Groun  |                 | and the fails          |
|                                                                                                    |                               |             | 1 (111)                  | 11/12/2016/2010/2010      | and/accessing   |              | 97         | 104        | Visuenza.        | 150000        | W06016       | _               |                        |

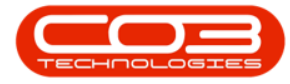

The closed work order has now been *removed* from the *Work Management* screen.

| *         | ٠       |              |                    |             | Wor                                | k Management -   | BPO: Versi | on 2.1.0.0 | 12 - Examp      | le Company                    |                             |              |                 | - 0 >            |
|-----------|---------|--------------|--------------------|-------------|------------------------------------|------------------|------------|------------|-----------------|-------------------------------|-----------------------------|--------------|-----------------|------------------|
| V         | Hone    | Equipment    | and Location       | ns Contract | Finance and HR 1                   | nventory Main    | tenance an | d Project  | Maria           | facturing Pro                 | arenent Sel                 | es Service   | Reporting 1     | nites – di       |
| 0         | 2       | 0            | 8                  | 2018/02/01  | · 🔕 🕹                              | 0                |            | ż          |                 |                               | Ê 🛛                         |              |                 |                  |
| Add       | Edit C  | iomplete O   | lose Work<br>Order | 2018/07/11  | <ul> <li>Refresh Assign</li> </ul> | Start Save Li    | iyout Wo   | kspaces    | Print Ca        | I Print Call Net<br>Delveries | Print Service<br>WO History |              |                 |                  |
|           | Proc    | 215          |                    |             | Current.                           |                  | Format     |            |                 | Print                         |                             |              |                 |                  |
|           |         |              |                    |             |                                    | al in the second |            |            |                 |                               |                             |              |                 |                  |
| 140.000   |         |              |                    | une 1       |                                    | -                | MARIE      |            |                 |                               | a montenar                  |              | A               | - 1. IT - 11 1   |
| Pind Pind |         | () Filter    |                    | WOCode      | WUDescription                      | Technican        | SiteName   | Status     | wotype          | worypepesc                    | customercode                | CustomerName | Contactivane    | ContactPhonePump |
|           |         |              |                    |             | TEED 2 . Mark Order 3              | Ralada Osaman    | Datas      | 0          | GEDV            |                               |                             | _            |                 | -                |
|           |         |              | 1444               | W00001637   | TES3.1 - Work Order 3              | Belevia Sharman  | Durban     | 0          | SERV            |                               |                             |              |                 |                  |
| 5925      |         | -            | 203                | W00001639   | TES4.1 - Work Order 5              | Beinda Sharman   | Durban     | 0          | SERV            | _                             |                             |              |                 |                  |
| (         | Durban  |              | 25/2               | W00001640   | TES4.2 - Work Order 6              | Beinda Sharman   | Durban     | 0          | SERV            |                               |                             |              |                 |                  |
|           | 🖁 Ban   | ca Du Toit   | 5/0                | W00001640   | TES4.2 - Work Order 6              | Theo Peterson    | Durban     | 0          | SERV            |                               |                             |              |                 |                  |
|           | 🖁 Belv  | ida Sharmari | 11/1               | WO0001540   | TES4.2 - Work Order 6              | Judith Mudzengi  | Durban     | 0          | SERV            |                               |                             |              |                 |                  |
|           | 1 The   | o Peterson   | 40                 | W00001641   | TESS. 1 - Work Order 6             | Beinda Sharman   | Durban     | 0          | SERV            |                               |                             |              |                 |                  |
|           | 9 14    | ft Mudaenci  | 10                 | W00001642   | TESS.2 - Work Order 8              | Beinda Sharman   | Durban     | 0          | SERV            |                               |                             |              |                 |                  |
|           | ê       | erroseery.   | 4/9                | W00001643   | TE56.1 - Work Order 9              | Beinda Sharman   | Durban     | 0          | SERV            |                               |                             |              |                 |                  |
|           | 8 Ed )  | ones         | 2/1                | W00001644   | TES6.2 - Work Order 10             | Beinda Sharman   | Durban     | 0          | SERV            |                               |                             |              |                 |                  |
|           | 🔏 Abq   | pal Mine     | 2/0                | W00001567   | Drum requested, mac                | Beinda Sharman   | Durban     | 0          | DR              | Default                       |                             |              |                 |                  |
|           | 2 Tan   | my Du Toit   | 1/0                | W00001668   | SP240 New Deal.                    | Abigal Mine      | Durban     | 0          | DR              | Default                       | T14001                      | Titan Group  |                 |                  |
|           | 2 Ben   | Johnson      | 1/0                | WQ0001646   | Test logging a call - Is           | Ed Jones         | Durban     | 0          | INST            | Installation                  | H0P001                      | Hope Works   | Jackie Sanuels  | 031 123 4567     |
| 1         | Cashrie | 583 GRAN     | 0.0                | WO0001670   | Machine repair require             | Theo Peterson    | Durban     | 0          | REP             | Machine Repairs               |                             |              |                 |                  |
|           | riçuna  |              | 4/4                | W00003663   | Coper to be repared                | Abigal Mine      | Durban     | 0          | ND <sup>4</sup> | Machine Kepara                |                             | Marco Marcha | Hard Allen      | -                |
|           | Cape To | wn           | 0,0                | W000016/1   | Practice for each ste              | Council Tal      | Durban     | 0          | ND <sup>4</sup> | Machine Repairs               | HOPOUT                      | hope works   | Manay Jerrerson | 931 333 1234     |
| 1         | Johanne | esburg       | 0,0                | W00001661   | Created for graduate               | Ren Johnson      | Durban     | 0          | MN N            | Manufacturing                 |                             |              |                 |                  |
|           |         |              |                    | W00001658   | ndrtö                              | Barca Du Toit    | Durban     | 0          | NOR.            | New Deal Rental               | H09001                      | Hope Works   | Jane, Alrich,   | 031 123 45671    |
|           |         |              |                    | W00001647   | NOR                                | Banca Du Toit    | Durban     | 0          | NOR             | New Deal Rental               | HOP001                      | Hope Works   | Jackie Samuels  | 031 123 4567     |
|           |         |              |                    | W00001656   | Test                               | Beinda Sharman   | Durban     | 0          | NOS             | New Deal Sale                 | HOP001                      | Hope Works   | Jane, Alrich,   | 031 123 45671    |
|           |         |              |                    | W00001654   | nds4                               | Bance Du Toit    | Durban     | 0          | NOS             | New Deal Sale                 | HOP001                      | Hope Works   | Julia Ritson    | 031 768 9876     |
|           |         |              |                    | W00001655   | · New Deal Sale 111                | Beinda Sharman   | Durban     | 0          | NDS             | New Deal Sale                 | HOP001                      | Hope Works   | Jula Ritson     | 031 768 9876     |
|           |         |              |                    | W00001655   | · New Deal Sale 111                | Theo Peterson    | Durban     | 0          | NDS             | New Deal Sale                 | HOP001                      | Hope Works   | Julia Ritson    | 031 768 9876     |
|           |         |              |                    | W00001669   | Rolers need replacing.             | Theo Peterson    | Durban     | 0          | PR              | Parts Require                 | T1A001                      | Titan Group  |                 |                  |
|           |         |              |                    | W00001659   | Toner required                     | Fid torms        | Dirhen     | M          | TON             | Toner Required                | H0P001                      | Hone Works   | lane. Alich.    | 031 123 45671    |

• In the *Stats* column of the *Sites* frame, you can see that the numbers for Belinda Sharman have now changed to **11/0** which means

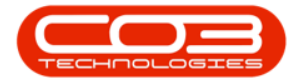

she still has **11** <u>Open</u> but **0** <u>Completed</u> work orders, as the completed Work Order has been *closed* and *removed* from this screen.

 Note: You may need to *Refresh* the screen to see the Stats column changes.

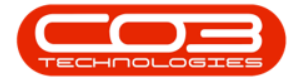

#### Work Management - Close a Work Order

| h 1                          |                              | Work Manag                                  | ement - BPO: Ve | rsion 2.1.0.6 | 2 - Exam        | ple Com   | pany                        |                    |               |                 | □ X         |
|------------------------------|------------------------------|---------------------------------------------|-----------------|---------------|-----------------|-----------|-----------------------------|--------------------|---------------|-----------------|-------------|
| Mone Equipment and Locato    | ons Contract Pin             | ance and HR Driventory                      | Maintenance     | and Projects  | Mar             | ufacturey | g Procurement               | Sales 1            | ervice Repor  | ting Utilities  | - 19 1      |
| Add Edit Complete Order Work | 2018/02/01 •<br>2018/07/11 • | 🐼 🕹 🥝<br>Refresh Assign Start               | Save Layout V   | Vorkspaces    | Print C<br>Repo | al Print  | Cal Net Print<br>Iveries WO | Service<br>History |               |                 |             |
| Process                      | 0,                           | rimt : a                                    | Fornat          |               |                 |           | Print                       | 4                  |               |                 |             |
|                              |                              |                                             |                 |               |                 |           |                             |                    |               |                 |             |
| G Fed O Film                 | WOCode                       | W00escription                               | Technician      | SteNane       | Status          | WOType    | WOTypeDesc                  | CustomerCode       | CustomerName  | ContactName     | ContactPhon |
| 0.14                         |                              |                                             |                 |               |                 |           |                             |                    |               |                 |             |
|                              | + WO000163                   | 6 TES2.2 - Work Order 2                     | Beinda Sharman  | Durban        | 0               | SERV      |                             |                    |               |                 |             |
| Gies State                   | W0000163                     | 7 TES3.1 - Work Order 3                     | Belinda Sharman | Durban        | 0               | SERV      |                             |                    |               |                 |             |
| A Dates 100                  | W0000163                     | 9 TES4.1 - Work Order 5                     | Beinda Sharman  | Durban        | 0               | SERV      |                             |                    |               |                 |             |
| · 10 0000 25/1               | W0000164                     | 0 TES4.2 - Work Order 6                     | Beinda Sharman  | Ourban        | 0               | SERV      |                             |                    |               |                 |             |
| Bianca Du Toit 3/0           | W0000164                     | 0 TES4.2 - Work Order 6                     | Theo Peterson   | Durban        | 0               | SERV      |                             |                    |               |                 |             |
| 🐰 Belnda Sharman 🛛 11/0      | W0000164                     | 0 TE54.2 - Work Order 6                     | Judith Mudzengi | Durban        | 0               | SERV      |                             |                    |               |                 |             |
| 1 Theo Peterson 4/0          | W0000164                     | 1 TESS.1 - Work Order 6                     | Belinda Sharman | Durban        | 0               | SERV      |                             |                    |               |                 |             |
| 10                           | W0000164                     | 2 TESS.2 - Work Order 8                     | Beinda Sharman  | Durban        | 0               | SERV      |                             |                    |               |                 |             |
| W WALLANDON NA               | W0000164                     | 3 TES6.1 - Work Order 9                     | Beinda Sharman  | Ourban        | 0               | SERV      |                             |                    |               |                 |             |
| Ed Jones 2/1                 | W0000164                     | 4 TES6.2 - Work Order 10                    | Belinda Sharman | Durban        | 0               | SERV      |                             |                    |               |                 |             |
| 🤱 Abigal Mine 🛛 2/0          | WO000166                     | 7 Drum requested, mac                       | Beinda Sharman  | Durban        | 0               | DR        | Default                     |                    |               |                 |             |
| Tammy Du Toit 1/0            | W0000166                     | 8 SP240 New Deal.                           | Abgal Mine      | Durban        | 0               | DR        | Default                     | TIA001             | Titan Group   |                 |             |
| Ban Wassen 10                | W0000164                     | 6 Test logging a call - lis                 | Ed Jones        | Durban        | 0               | DGT       | Installation                | HOP001             | Hope Works    | Jackie Samuels  | 031 123 45  |
|                              | WO000167                     | 0 Machine repair require                    | Theo Peterson   | Durban        | 0               | RP        | Machine Repairs             |                    |               |                 |             |
| Pretoria 0/0                 | W0000166                     | 3 Copier to be repaired                     | Abigal Mine     | Durban        | 0               | REP       | Machine Repairs             |                    |               |                 |             |
| Cape Town 0/0                | W0000167                     | 1 Machine faulty, loan u                    | Ed Jones        | Durban        | 0               | REP       | Machine Repairs             | H0P001             | Hope Works    | Mandy Jefferson | 031 555 12  |
| A Johannesburg 0,0           | W0000166                     | 1 Created for productio                     | Tanny Du Tolt   | Durban        | 0               | MN        | Manufacturing               |                    |               |                 |             |
|                              | WO000166                     | 1 Created for productio                     | Ben Johnson     | Durban        | 0               | MN        | Manufacturing               |                    | 19772 M (14.5 | 503 5055        |             |
|                              | WO000165                     | 8 ndr10                                     | Bianca Du Tolt  | Durban        | 0               | NOR       | New Deal Rental             | HCP001             | Hope Works    | Jane, Anch.     | 031 123 45  |
|                              | W0000164                     | 7 NOK                                       | Balada Churrolt | Durban        | 0               | NOR       | New Deal Rental             | HUP001             | Hope Works    | Jacke Samuels   | 031 123 45  |
|                              | W0000165                     |                                             | Bassa Du Tut    | Durban        | 0               | 100       | New Deal Sale               | HOPWI              | Hope Works    | Jane, Andi.     | 031 123 45  |
|                              | W0000165                     | 1 (12)1                                     | Balada Charman  | Durban        | 0               | 16.0      | New Deal Sale               | HOPMI              | Hope Works    | Alla filikana   | 031 768 98  |
|                              | W0000165                     | S New Deal Sale 111                         | Theo Deterritor | Outon         | 0               | NVC       | New Deal Sale               | HOPOLI             | Hope Works    | Ma Ribera       | 031 700 90  |
|                              | W0000103                     | 9 New Least and Lill                        | Theo Peterson   | Durban        | 0               | 100       | Parts Description           | TIAOOI             | Tites Crown   | Alla Kogon      | 011 100 30  |
|                              | WOOD165                      | 9 Tones need repeating.<br>9 Tones required | Fill Innes      | Durhan        | м               | TON       | Toner Required              | HOPIDI             | Hove Winds    | Iane, Alrich.   | 811 121 45  |
| nan Ulindaus •               | ()                           |                                             |                 |               |                 |           |                             |                    |               | 11342           | 018         |

 You can find the closed Work Order in the Work Order Listing screen where the correct site is selected and the status is set to Closed.

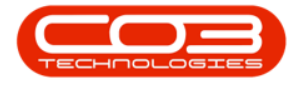

- [ Ribbon Access: Service > Work Orders > Work Orders Listing screen ]
- If the closed Work order is not immediately apparent in this screen, you can use the <u>Find WO function</u>.

| <b>A</b> '          | Work Order Listing -                                                                                                    | 8PO: Version 2.1.0.62 - Example Company                   |                                 | - 🗆 X                       |
|---------------------|----------------------------------------------------------------------------------------------------|-----------------------------------------------------------|---------------------------------|-----------------------------|
| W Hone Equipment (  | d Locations Contract Pinance and HR Inventory Ma                                                                                                    | ntenance and Projects Manufacturing Procurement           | Sales Service Reporting         | Utilites - d <sup>o</sup> X |
| Add Edit Delete Ver | Image: Completer Reinstate         Image: Completer Reinstate         Image: Completer Reinstate <td< th=""><th>Durban •<br/>Closed •<br/>W Refresh • Pind WO<br/>Reports</th><th></th><th></th></td<> | Durban •<br>Closed •<br>W Refresh • Pind WO<br>Reports    |                                 |                             |
| Mantan              | a Process a Format a Pro-                                                                                                    | t 4 Current 4 Reports                                     |                                 |                             |
| Linis #             |                                                                                                    |                                                           |                                 | 11                          |
| true and to teach h | WOCode Description PartCode                                                                                                    | SerialNo PartDesc                                         | CalReference CalDesc ProjectRef | ProjectDesc As              |
| Functions           |                                                                                                    |                                                           |                                 |                             |
| -                   | W00001635 TE52.1 - Work order 1                                                                                                    |                                                           | PR.3000028                      | 7 Specification BPO2        |
| 115                 | W00001638 TES3.2 - Work Order 4                                                                                                    |                                                           | PR.3000028                      | 8 Design 8P02               |
|                     | W00001650 Buy Back - Senai No. 2020-43259 SP2020                                                                                                    | 2020-43259 SP2020 Sprint Colour Multi Functional Copier   |                                 | A                           |
| Services            | W00001631 Duy Back - Senal No. 1912-102 SP19-122900                                                                                                    | 1912-102033 SP 19-12 Colour Colour Multi Runchenal Center |                                 | 42                          |
|                     |                                                                                                    |                                                           |                                 |                             |
| Parts<br>Loans      |                                                                                                    |                                                           |                                 |                             |
| Swap Outs<br>Meters |                                                                                                    |                                                           |                                 |                             |
| Dome                |                                                                                                    |                                                           |                                 |                             |
| Open Windows *      |                                                                                                    |                                                           |                                 | 11 Jul 2018                 |

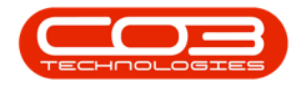

MNU.074.005

Help v2.5.1.4 - Pg 12 - Printed: 27/06/2024

CO3 Technologies (Pty) Ltd © Company Confidential